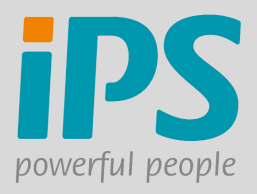

## **CANDIDATE PORTAL - TILES EXPLAINED**

When logging into the candidate portal you will see the following home screen:

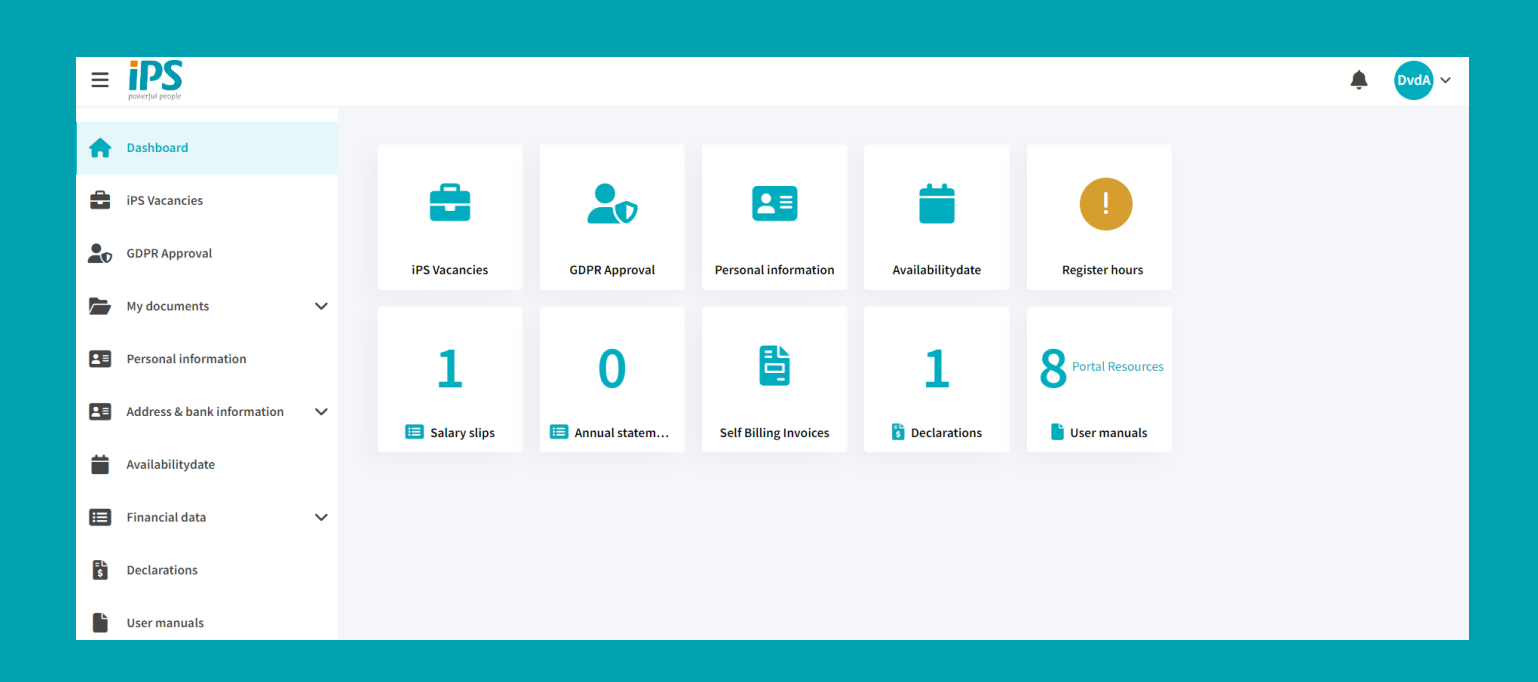

Tiles can be accessed either via the bar on the left or by clicking on the big tile on the home screen. Hereby a short explanation of what each tile does.

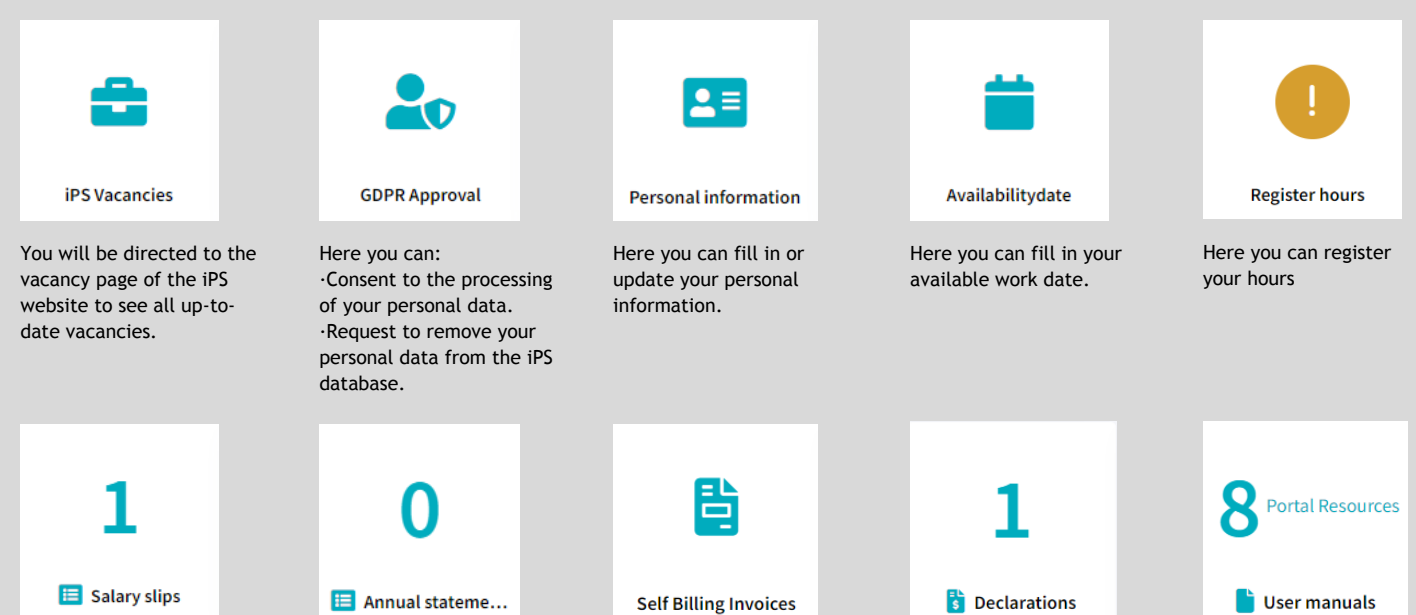

Here you can find your Salary slips. Here you can find yourHere you can find your selfAnnual Statements.billing invoices.

Here you can find manuals

Here you can find your

declarations

on how to use the portal.

## The left menu

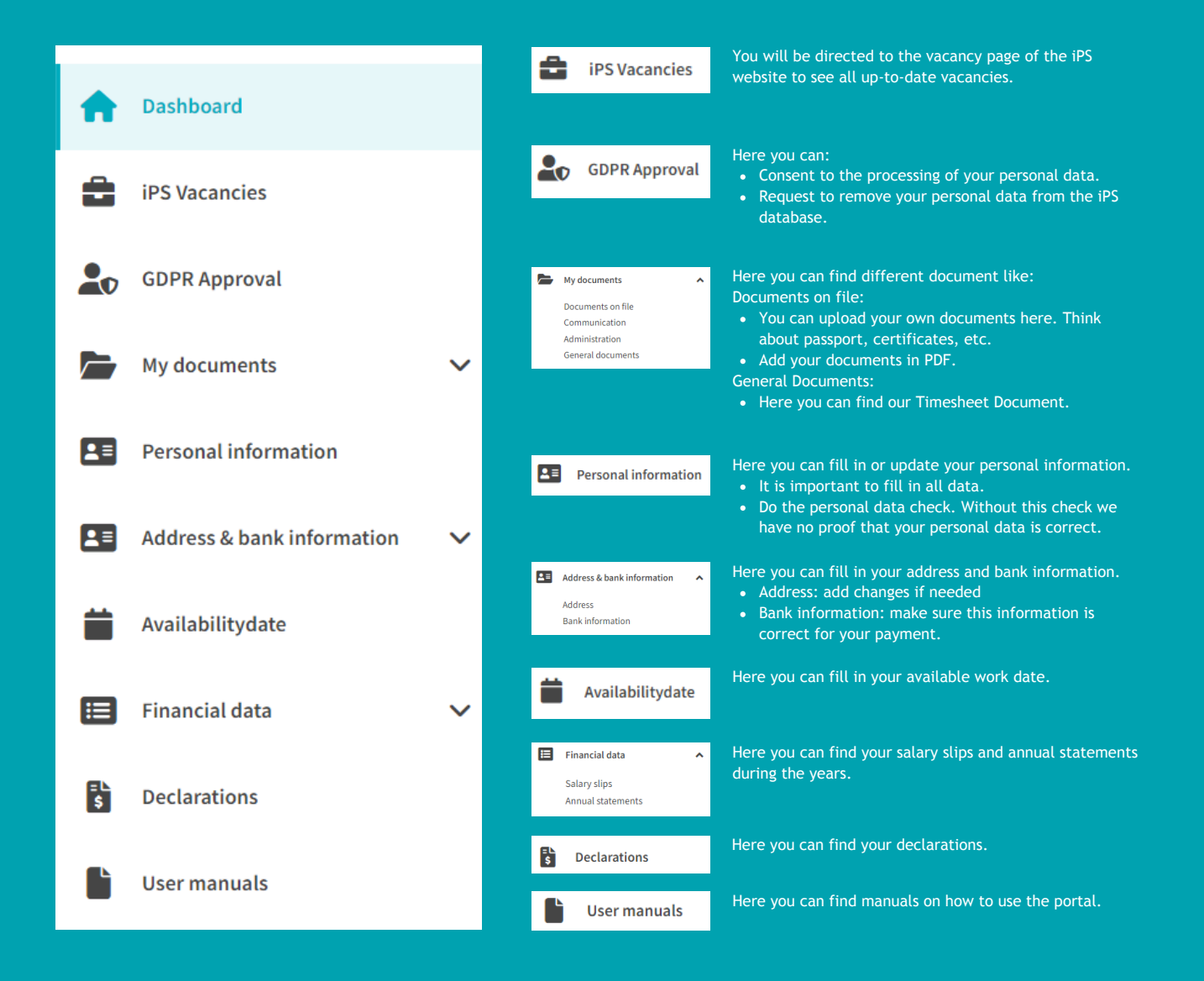